# Motion Studio 教程 2 我的第一支程序 - XY 平台点对点运动

# 说明

本程序实现 2 轴点对点运动, 你可以由此程序发现 BASIC 实现轴的顺序动作是如何的方便. 废话不多说, 开始进入 正题!

此项目使用了 Motion Studio 内建的 4 轴虚拟控制器,并对虚拟控制器的 0 轴与 1 轴进行操作.程序运行后会先 移动到 P1 点,延迟 2 秒后,再移动到 P2 点.

P1(10000, 5000), P2(20000, 10000)

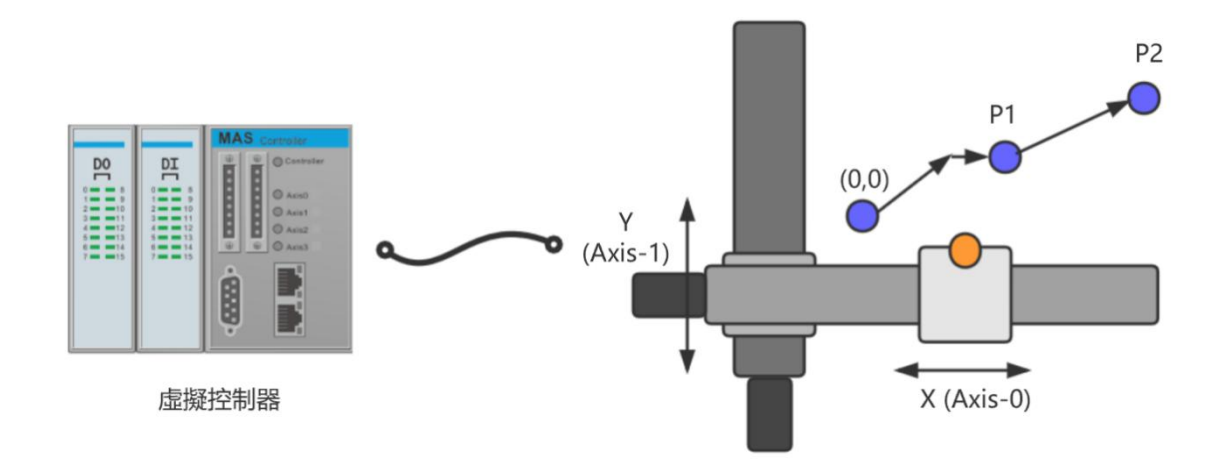

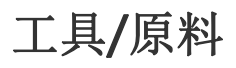

- Motion Studio v1.9.5.1
- Motion Runtime v1.9.5.1

# 主步骤

步骤1- 与控制器建立连接

步骤 2 - 创建新的项目

步骤 3 - 设置 Axis 与 I/O 硬件参数

步骤 4-编写代码与运行程序

### 步骤1- 与虚拟控制器建立连接

(1). 初次打开 Studio 后, Motion Studio 与控制器两者尚未建立连接, 需要先与控制器建立连接。请选择工具列

| 上的连 | 接设置 | 0,* |    |    |     |      |  |
|-----|-----|-----|----|----|-----|------|--|
| 項目  | 控制  | 刮器  | 編輯 | 程式 | た 構 | 键/調試 |  |
| P)  |     |     |    | 0  | 0   | 0.0  |  |

(2). 因为我们计划使用虚拟控制器,所以请选择模拟器,并选择 MAS-324X Simulator (4 轴虚拟控制器)

| 連接配置  | >                                                                        | < |
|-------|--------------------------------------------------------------------------|---|
| 介面    | 連接參數                                                                     |   |
| ○ 乙太網 | <ul> <li>MAS-324X Simulator</li> <li>MAS-328X Simulator</li> </ul>       |   |
| ● 模擬器 | <ul> <li>MAS Simulator (32 Axes)</li> <li>MAS-324XS Simulator</li> </ul> |   |
|       | 應用取消                                                                     |   |

#### < 注意 >

当您是连接实体控制器时,请选择以太网,并输入控制器的 IP 地址和 IP 端口,点击<应用>,与控制器建 立连接。当 Motion Studio 和 Motion Runtime 是同一台电脑, IP 地址请数入 127.0.0.1, IP 端口请输入 6000

## 步骤2- 创建新的专案

与控制器连接好后,就可以在此控制器的基础上建立新的项目 (1). 点击工具列上的新建项目

| (-)• / | 項目 | 控制 | 別器 | 編輯 | 程式 | に構 | 腱/調 | 試  |
|--------|----|----|----|----|----|----|-----|----|
|        |    |    |    |    | 0  | 0  | 0   | 0, |

(2). 选择专案类型为 (Empty), 并输入工程要保存的(路径)与(名称), 点击 (确定) 后将创建一个新的工程。

| 新建工程                                                                            | ×     |
|---------------------------------------------------------------------------------|-------|
| 类型: Empty<br>BASIC Template 一个新的工程,包含一个空的程序文件(可选),一个空的头文件<br>空的公用程序文件和相关硬件配置文件。 | ≢, 一个 |
| 名称: MSProject0                                                                  |       |
| 路径: C:\Advantech\Motion Studio Projects                                         | 浏览    |
| ā                                                                               | 角定 取消 |

(3).项目建立后,会紧接着跳出 [新建程序] 视窗,请输入您的程序名称,下面我们输入"Test01",点击 (确定)后将 创建一个名称为 Test01.bas 程序。

| 新建程序 |          |    | ×  |
|------|----------|----|----|
| 类型:  | Auto-Run | (  |    |
| 名称:  | Task0    |    |    |
|      |          | 确定 | 取消 |

(4). 项目建立后,可以看到如下的画面

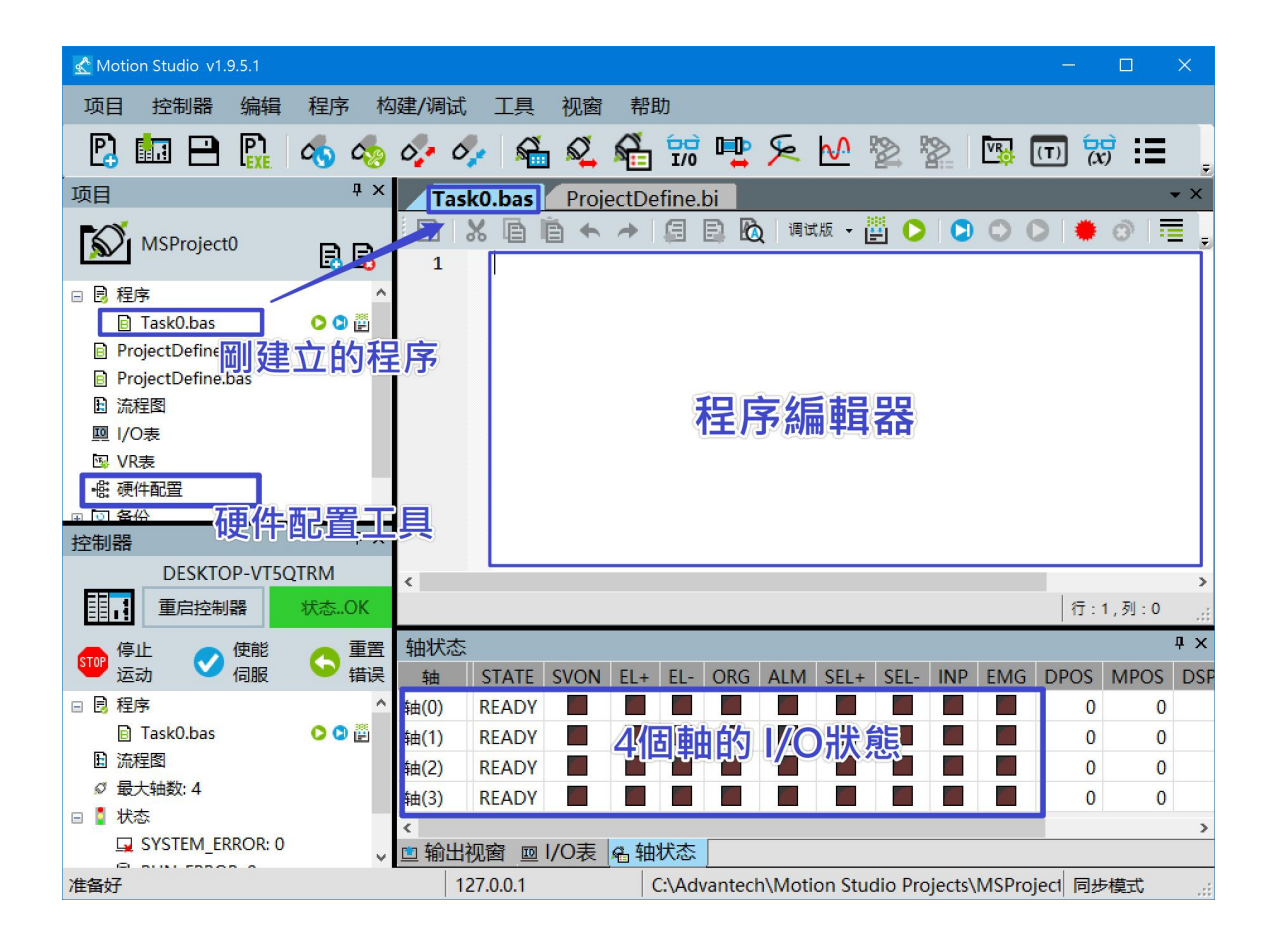

< 注意 >

- 1. 名称只能是字母/数位/底线
- 2. 创建专案会同时创建一个与专案名相同的资料夹,请勿在 Studio 外私自更改档(资料夹)的名称/内容!因为资料夹名称要与专案工程名称一致,否则 Controller 将不识别。

# 步骤 3 - 设置 Axis 与 I/O 硬件参数

在开始编写程序前,您可能需要配合实际的机构设置硬件参数,例如 轴的 ORG, LMT+/-传感器的有效位准,停止模式,位移单位... 等等,

| 项目                                      | ά×    | 1 | - @ 硬件配置           |      |                |      |       |    |      | × |
|-----------------------------------------|-------|---|--------------------|------|----------------|------|-------|----|------|---|
|                                         |       |   | 系统可用硬件:            | 运动   | 输入输出           |      |       |    |      |   |
| 100                                     | 5 5   |   | ⊟- Ø My System     |      | 设备名称           | 板卡ID | 轴起始序号 | 轴数 | 气油缸数 | z |
| 🗆 📴 程序                                  |       |   | MAS-324X Simulator | MAS- | 324X Simulator | 0    | 0     | 4  |      | 0 |
| Task0.bas                               | O 🖸 🦉 |   |                    |      |                |      |       |    |      |   |
| ProjectDefine.bi                        |       |   |                    |      |                |      |       |    |      | _ |
| ProjectDefine.bas                       |       |   | し 一 石 単 色          | 马西   | 増工旦            |      |       |    |      | _ |
| ▶ 流程图                                   |       |   |                    | <    |                |      |       |    |      | > |
| □ I/O表                                  |       |   |                    |      |                |      |       | -  |      |   |
| 図 VR表                                   |       |   |                    |      |                |      |       |    | 配業   |   |
| - 一 一 一 一 一 一 一 一 一 一 一 一 一 一 一 一 一 一 一 |       |   |                    |      |                |      |       |    | HUEL |   |
| ★ 🖸 备份                                  |       |   | < >                |      |                |      |       |    |      | _ |
|                                         |       |   |                    |      |                |      |       |    |      | . |
|                                         |       |   | 导入 另存为             |      |                |      | ব     | 諚  | 取消   |   |
|                                         |       |   |                    |      |                |      |       |    |      |   |

如需要修改硬件参数, 点击[配置]按钮, 会出现下面视窗, 修改您需要修改参数的即可. 修改完成后 IDE 会自动生成 配置档, 并下载到 Motion Runtime.

这里由于我们使用的是虚拟控制器,因此使用虚拟控制器的参数的预设值就可以.

| MAS-324X Simulator运动配置 |   |                 |                     |   |
|------------------------|---|-----------------|---------------------|---|
| ⊡ ⊡ Device             | ^ |                 | Home                |   |
|                        |   | Name            | Configuration Value |   |
|                        |   | HOME_CROSS      | 100                 |   |
| Speed                  |   | ORG_LOGIC       | ORG_ACT_LOW         | ~ |
| O Alarm                |   | ORG_MODE        | ORG_ACT_LOW         |   |
| Pulse In               |   | EZ_LOGIC        | ORG_ACT_HIGH        |   |
| Out                    |   | HOME RESET      | HOME RESET EN       |   |
| In Position            |   | HOME OFFSETDIST | 0                   |   |
| 🔘 ERC                  |   | HOME OFFSETVEL  | 8000                |   |
| O HLMT                 |   | HOME MODE       | MODE1 Abs           |   |
| SLMT                   |   |                 | -                   |   |
| O Home                 |   | 设置OKG信号的有效这     | 逻辑电半。               | î |
| 🔘 Backlash             |   |                 |                     |   |
| Comparator             |   |                 |                     |   |
| 🖸 Latch                |   |                 |                     |   |
| C External Drive       |   |                 |                     |   |
| 🔘 IN1 Stop             | ¥ |                 |                     | ¥ |
|                        |   |                 |                     |   |
|                        |   |                 | 确定 取消               |   |
|                        |   |                 |                     |   |

# 步骤 4-编写代码与运行程序

(1). 在编辑视窗内输入下面 5 行代码, (绿色字体为注释)

| BASE 0, 1        | '选择轴 0,1 参与运动                  |
|------------------|--------------------------------|
| MOVE 10000, 5000 | '对轴 0,1下 MOVE 移动命令,相对移动到 P1 点  |
| WAIT DONE        | '等待轴 0,1 运动停止                  |
| SLEEP 2000       | '延迟2秒,并等待延迟时间到                 |
| LINE 10000, 5000 | '对轴 0,1 下 LINE 移动命令,相对移动到 P2 点 |
| WAIT DONE        | '等待轴 0,1 运动停止                  |

程序重点:利用了 WAIT DONE 指令,等待前一动作完成后,再执行下一动作,让动作可以顺序执行. 输入完成后,点击[编译]按钮,编译结果可以在输出视窗中检视.如编译成功则可再点击[调适运行]按钮,运行编译好

的程序.

(Note: 也可以在游标所在行点击 [设置断点], 再运行即可运行到指定的断点)

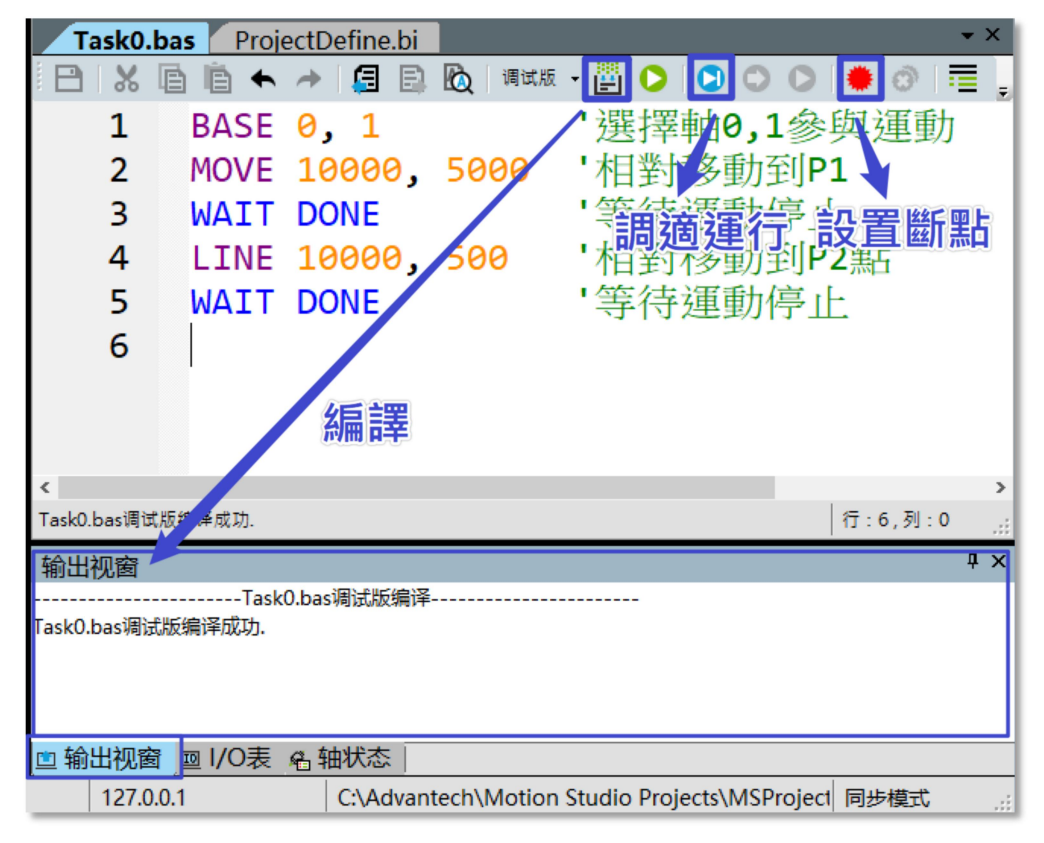

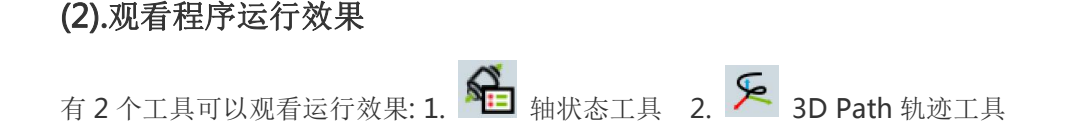

| u -          | 上共       | 恍图   | 衎以                                                                                                    | J          |           | _               |       |            |            |     |            |   |
|--------------|----------|------|----------------------------------------------------------------------------------------------------|------------|-----------|-----------------|-------|------------|------------|-----|------------|---|
| <b>%</b> _   | <b>1</b> | S.   | s de la companya de la companya de l |            | <u></u> 2 | ₩               |       |            | VR         | (T) | (x)        | ≣ |
| <b>sk</b> 0. | bas      | Proj | e tDef                                                                                                    | ine.bi     |           |                 |       |            |            |     |            |   |
| Ж            | Ē        | 1    | <b>→</b> []                                                                                                    | <b>3</b> B | [6] 调     | 试, 두 . <b>-</b> | iii ( | ) 🖸        | 0          |     | <b>#</b> 6 | » |
| 1            | ± B      | NSE. | <b>A</b>                                                                                                    | 1          | Эг        |                 | 遲!    | 器熱         | <u>?-1</u> | 争旦  | 其運         | 動 |
| 2            | 判        | ふや   | :<br>T                                                                                                    | 10,        | 5666      | , Pa            | 伯子    | 別切         | 勤1         | P1  |            |   |
| R            | 141      | ١тт  |                                                                                                    |            |           |                 | 笙     | <b>玉</b> 油 | 重力在        | 十二  |            |   |

从轴状态工具中,可以看到 DPOS(理论位置) 与 MPOS(实际位置)发生变化

| 轴状态    | 轴状态 ···································· |      |      |      |     |      |      |      |     |     |        |        | η×     |     |
|--------|------------------------------------------|------|------|------|-----|------|------|------|-----|-----|--------|--------|--------|-----|
| 轴      | STATE                                    | SVON | EL+  | EL-  | ORG | ALM  | SEL+ | SEL- | INP | EMG | DPOS   | MPOS   | DSPEED | RUI |
| 轴(0)   | READY                                    |      | (h)E |      | AL. |      |      |      |     |     | 20,000 | 20,000 | 0      |     |
| 轴(1)   | READY                                    |      | M,   | 1,55 |     | تخال |      |      |     |     | 5,500  | 5,500  | 0      |     |
| 轴(2)   | READY                                    |      |      |      |     |      |      |      |     |     | 0      | 0      | 0      |     |
| 轴(3)   | READY                                    |      |      |      |     |      |      |      |     |     | 0      | 0      | 0      |     |
|        |                                          |      |      |      |     |      |      |      |     |     |        |        |        |     |
| <      |                                          |      |      |      |     |      |      |      |     |     |        |        |        |     |
| □ 111日 | 光图 凹                                     | 1/0表 | 榆钿   | こ    |     |      |      |      |     |     |        |        |        |     |

开启(3D Path)工具可看到 Axis 0, Axis1 移动的结果。

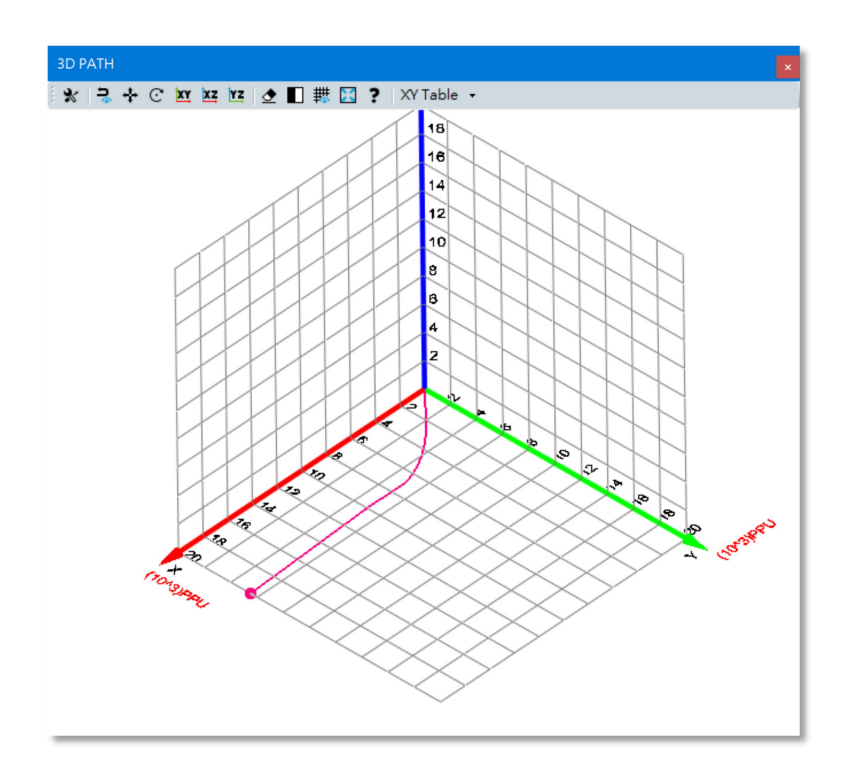

< 提示:如何快速查询指令定义 >

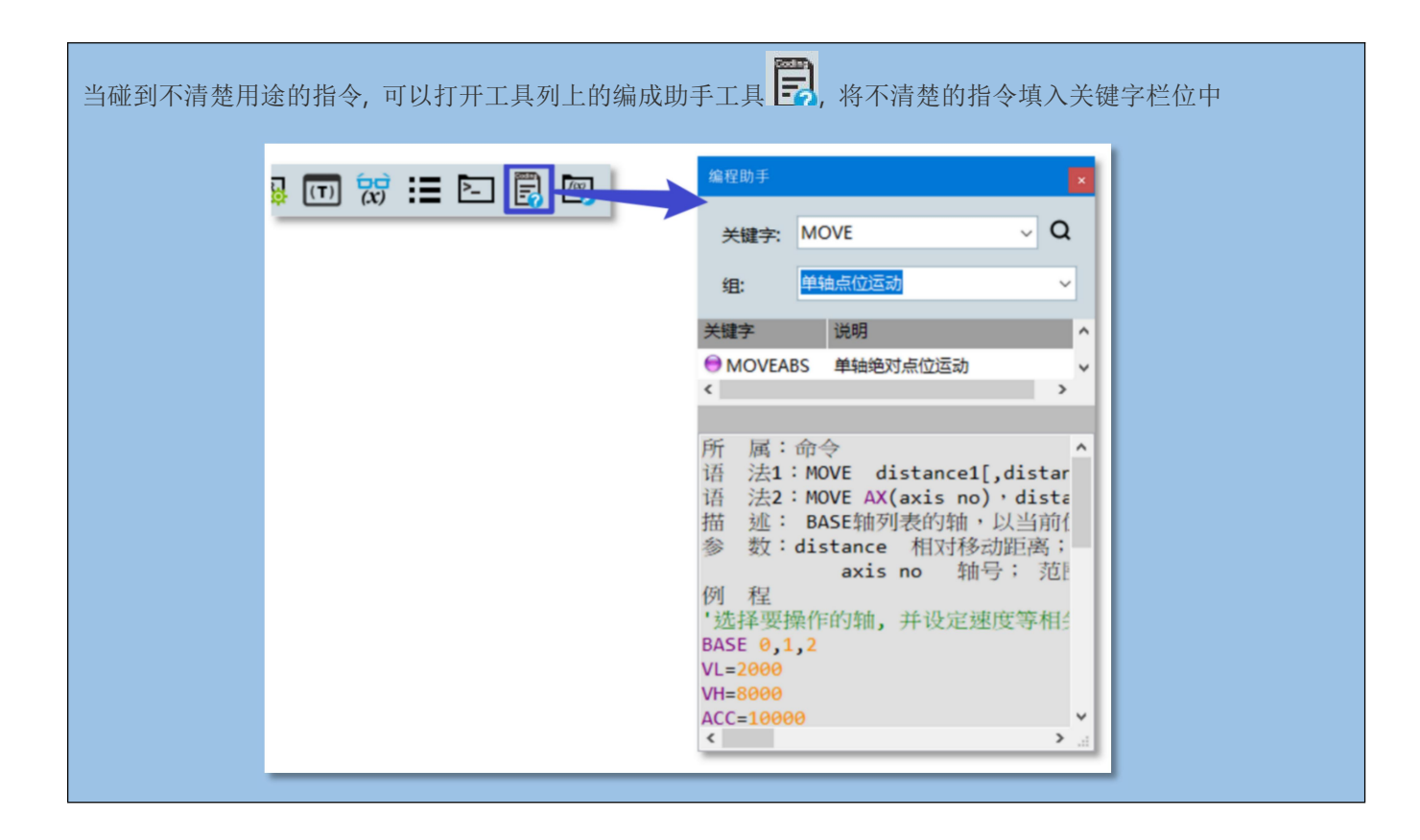

更多信息可到 Motion Studio 官网: http://mas.advantech.com.cn